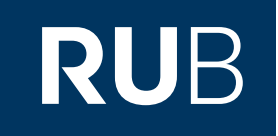

# Verwendung der Datenbank "ProQuest Dissertations and Theses"

RUHR-UNIVERSITÄT BOCHUM

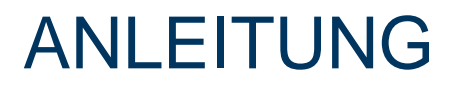

https://search-1proquest-1com-10099b51p0092.erf.sbb.spk-berlin.de/dissertations/index?accountid=13723

Letzte Aktualisierung: 05.12.2019

# Überblick

Web: <u>http://www.proquest.co.uk/en-UK/</u> Autor: ProQuest LLC Region: XD-US United States US Volltext durchsuchbar: Ja Gescannte Versionen: Ja

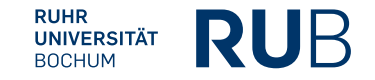

# Die Datenbank ist über crossasia.org verfügbar. Falls Sie Probleme haben sollten, die Datenbank zu finden, lesen Sie bitte zuerst die Anleitung zu crossasia.org durch!

#### Selbstbeschreibung der CrossAsia-Datenbank: "ProQuest Dissertations and Theses":

ProQuest Dissertations and Theses — Full text is the world's most comprehensive collection of dissertations and theses. The official digital dissertations archive for the Library of Congress and the database of record for graduate research. PQDT — Full Text includes 2.7 million searchable citations to dissertation and theses from around the world from 1861 to the present day together with 1.2 million full text dissertations that are available for download in PDF format. Over 2.1 million titles are available for purchase as printed copies. The database offers full text for most of the dissertations added since 1997 and strong retrospective full text coverage for older graduate works.

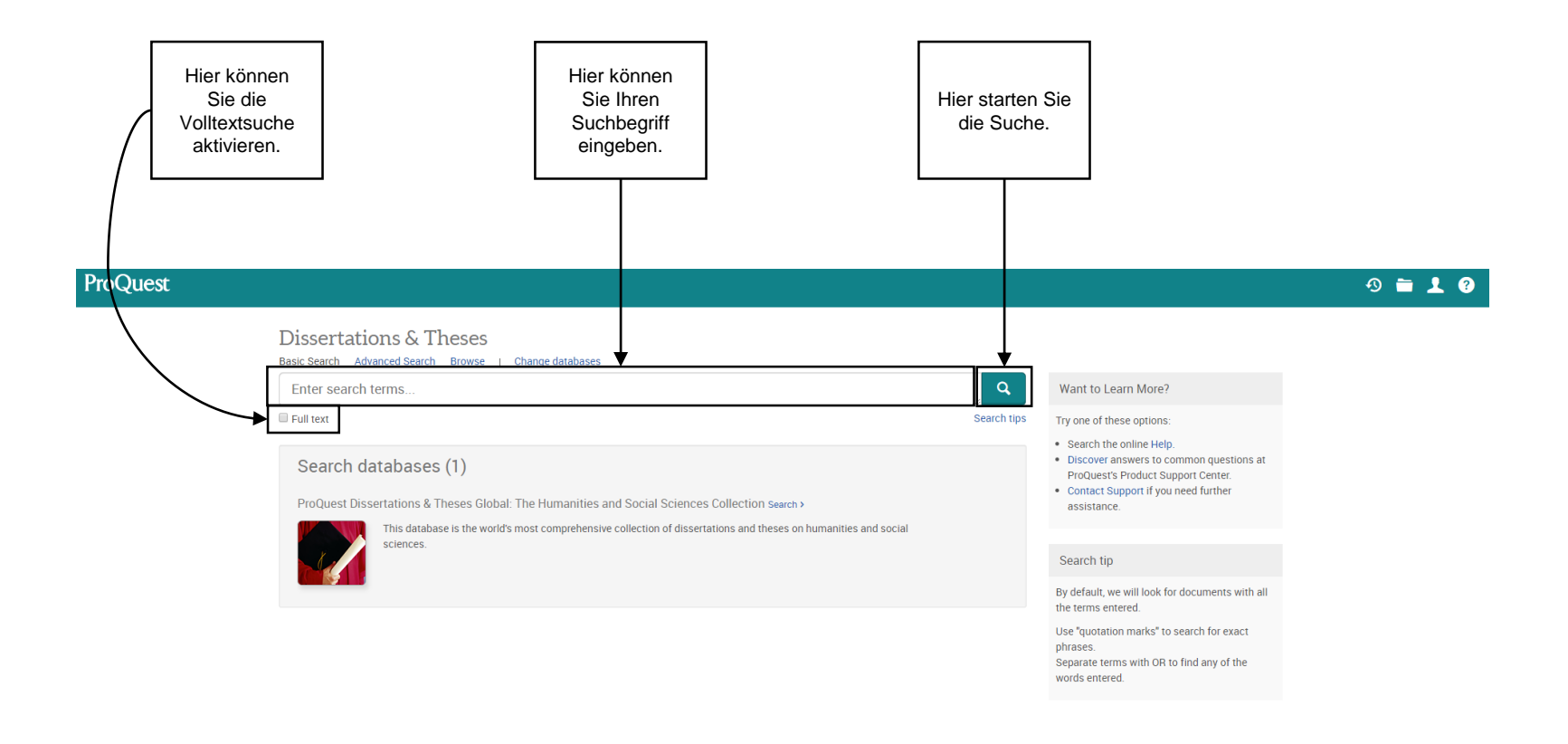

#### **ProQuest**<sup>®</sup>

Contact Us Terms and Conditions Privacy Policy Cookie Policy Cookie Preferences Accessibility

Copyright © 2019 ProQuest LLC.

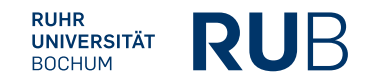

4 <u>https://search-1proquest-1com-10099b51p0092.erf.sbb.spk-berlin.de/dissertations/index?accountid=13723</u>

## Beispiel 1: Suche nach "Scar Literature"

| Hier können Sie die Suche<br>und präzisieren. Zum Bei<br>dem Publikationsdatum u                   | rgebnisse einschränken<br>spiel können Sie nach<br>nd Stichwörtern filtern.                                                                                                    | Hier sehen Sie die Suchergebnisse.<br>Klick auf eines der Ergebnisse öffner<br>neue Seite.                                                                                                    | Mit einem<br>t sich eine                             |
|----------------------------------------------------------------------------------------------------|----------------------------------------------------------------------------------------------------|----------------------------------------------------------------------------------------------------|------------------------------------------------------|
| ProQuest                                                                                           |                                                                                                    |                                                                                                    | ூ ≒ ⊥ 0                                              |
| Dissertations & Theses<br>Basic Search Advanced Search Browse   Change databases                   |                                                                                                    |                                                                                                    |                                                      |
| scar literature                                                                                    |                                                                                                    |                                                                                                    | ٩                                                    |
| Show search term spelling suggestion                                                               | ,                                                                                                    |                                                                                                    |                                                      |
| 67,511 results                                                                                     |                                                                                                    | Ļ                                                                                                    | Modify search Recent searches Save search/alert •    |
| Sorted by Relevance Limit to Full text Publication date 1898 - 2020 (decades)                      | Select 1-20 O Selected items  Revolutionary Trauma and Recon Yang, Min University of Alberta (Canac Iterature movement (1977-1983), no sin communist ideologies. I will place sein the 1980s and socialist commercialis Abstract/Details Preview -PDF (2M8)  Chinese scar literature on the Cut Huang, Zhigang Carleton University (CScar Literature on the Cutural Revolu | hfigured Identities: Representing the Chinese Cultural Revolution in Scar Lif<br>da), ProQuest Dissertations Publishing, 2012. NR89381.<br>study has thoroughly<br>car [iterature] within the dynamics by<br>ism in the 1990s. The scar [iterature]<br>Full text - POF (4 MB) References (182)<br>ultural Revolution as testimony.<br>Zanada), ProQuest Dissertations Publishing, 2001. NQ67025.<br>rtion and political campaigns preceding it | ">" Cite       Save         terature       Iterature |
|                                                                                                    | Abstract/Details Preview - PDF (1 MB)                                                                                                    | Full text - PDF (14 MB) Cited by (1)                                                                                                    | Preview ~                                            |
| Enter a date range Update                                                                          | <ul> <li>Trauma, narrative and readership</li> <li>Yang, Min. University of Colorado at Bc</li> <li>Abstract/Details</li> <li>Preview - PDF (486 KB)</li> </ul>                                                                                                    | <ul> <li>An analysis of Chinese exile <mark>literature</mark> in the post-1989 era<br/>oulder, ProQuest Dissertations Publishing, 2009, 1469038.</li> <li>Full text - PDF (1 MB) Cited by (1) References (71)</li> </ul>                                                                                                    | Preview ~                                            |
| Subject  Index term (keyword) Original writing (3,099) Poetry (1,429) Gender (1,103) Women (1,024) | The Chinese short story in 1979:<br>Skeel, Desmond A. University of Londo<br>literature. By its very nature the short s<br>of 1979 literature<br>are the works which<br>Abstract/Details Preview - PDF (1 MB)                                                                                                    | An interpretation based on official and nonofficial literary journals<br>on, School of Oriental and African Studies (United Kingdom), ProQuest Dissertations Pri<br>story affords the writer the<br>ber of short stories from 1979 in order to<br>appeared in so-called "nonofficial"<br>Full text - PDF (15 MB) Get full text C                                                                                                    | ublishing, 1995. 10731694.<br>Preview ~              |

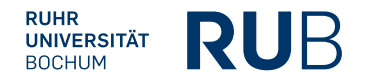

### Beispiel 1: Suche nach "Scar Literature"

| Hier sehen S                                                         | ie eine Vorschau.                                                                                                    |  | Hier können<br>Do                                                                                                    | Sie die Veröffentlic<br>okument herunterla                                                                                                    | chung als PDF-<br>den.               |       |
|----------------------------------------------------------------------|----------------------------------------------------------------------------------------------------|--|----------------------------------------------------------------------------------------------------|----------------------------------------------------------------------------------------------------|--------------------------------------|-------|
| ProQuest<br>Dissertations & Thes<br>Basic Search Advanced Search Bro | ICS<br>wse   Change databases                                                                                                    |  |                                                                                                    |                                                                                                    | Ø                                    | ■ 1 0 |
|                                                                      | (* Beck to results: 1 of 67,511.)* Revolutionary Trauma and Reconfigured Identities: Representing the Chinese Cultural Revoluest Dissertations Publishing. 2012. NR89381. Fut text - PDF Preview - PDF Abstract/Details References Comparison of Alberta University of Alberta Revolutionary Trauma and Reconfigured Identities: Representing the Chinese Cultural Revolution in Scar Literature by Min Yang A thesis submitted to the Faculty of Graduate Studies and Research in partial fulfillment of the requirements for the degree of Doctor of Philosophy Comparative Literature |  | Searce<br>Searce<br>99 C<br>P<br>A<br>Docu<br>Rela<br>Chine<br>Rev                                                                                         | th this subject are<br>Download PDF<br>ite Email<br>rint Save<br>dd to Selected items<br>iments with shared references (2<br>ited items<br>ese scar literature on the Cultura<br>Jution as testimony<br>ng, Zhiqang,                                                                                                    | 21564)                               |       |
|                                                                      |                                                                                                    |  | Carle<br>Disse<br>Ba Ji<br>critic<br>Shaw<br>Princ<br>Publi<br>Gend<br>Depic<br>Hous<br>Moye<br>Yale<br>Publi<br>Traur<br>Walle<br>Unive<br>Disse<br>The C | ton University (Canada), ProQuer<br>rrations Publishing, 2001. NQG7<br>rrations Publishing, 2001. NQG7<br>ins dream: Sentiment and social<br>ism in "Jia"<br>, (Traig Sadier.<br>teton University, ProQuest Dissen<br>ishing, 1993. 9311213.<br>Ler and Genre in the High Qing:<br>ter and Genre in the High Qing:<br>ter and Genre in the High Qing:<br>ter and Genre in the High Qing:<br>ter and Genre in the High Qing:<br>ter associability an<br>ishold Dynamics across Late Imp<br>er, Jessica Dvorak.<br>University, ProQuest Dissertation<br>ishing, 2015. 3663636.<br>ma in African American literature<br>er, Jeannie.<br>ersity of Arkansas, ProQuest<br>ertations Publishing, 2009. 1466t<br>Chinese Cultural Revolution Data | rtations<br>d<br>perial<br>e<br>651. |       |

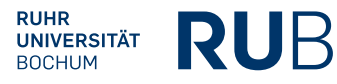